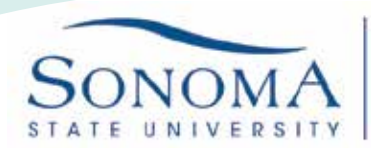

## **SSU-Secure Wi-Fi Access on Mobile Android Device**

1. From the main Android Menu, select settings

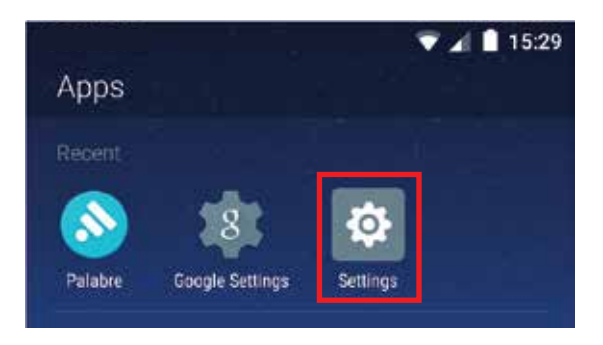

Information Technology

2. In the settings menu, navigate to "Connections"

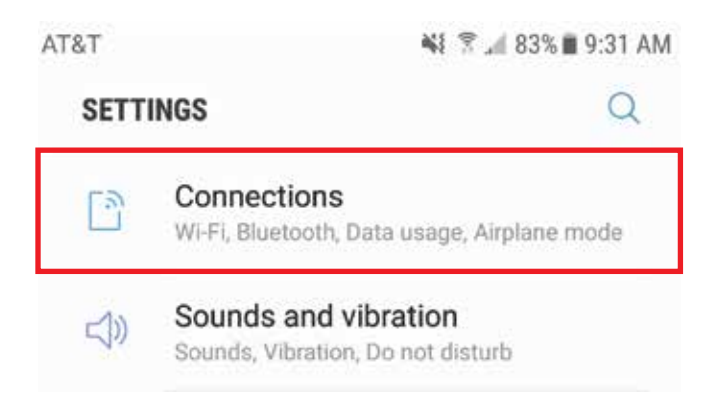

3. In the Connections menu, tap "Wi-Fi"

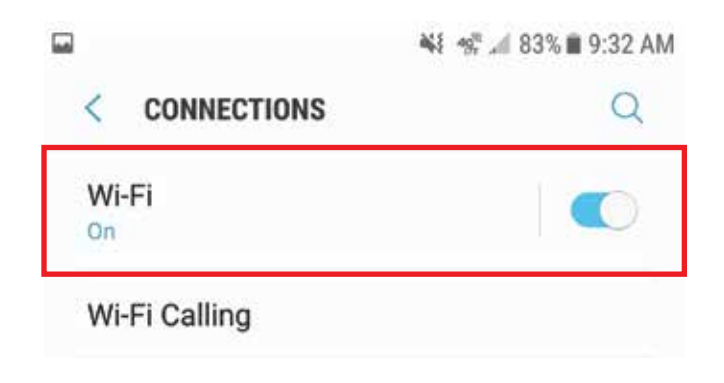

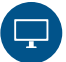

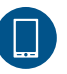

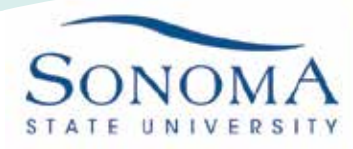

Information Technology

4. Select SSU-Secure from the list of networks

| <i>₹</i> . | 🐝 🐀 🛋 83% 🖩 9:32 AM   |
|------------|-----------------------|
| < WI-FI    | WI-FI DIRECT ADVANCED |
| On         |                       |
| 🤶 eduroan  | ı                     |
| SSU-SEC    | CURE                  |

5. When the SSU-Secure settings window appears, select the following information as seen in the image and click connect. Some options may not be available depending on your device's OS.

|                                                                                    | SSU-SECURE                                                |  |  |
|------------------------------------------------------------------------------------|-----------------------------------------------------------|--|--|
|                                                                                    | EAP method                                                |  |  |
|                                                                                    | PEAP 🔻                                                    |  |  |
| EAP Method: <b>PEAP</b>                                                            | Phase 2 authentication<br>MSCHAPV2 -                      |  |  |
| Phase 2 Authentication: <b>MSCHAPV2</b>                                            | CA certificate                                            |  |  |
| User Certificate: <b>Unspecified</b>                                               | (Unspecified) 💌                                           |  |  |
| Identity: Seawolf ID<br>Anonymous Identity: Leave blank<br>Password: SSII Password | Identity<br><u>seawolf</u> username<br>Anonymous identity |  |  |
|                                                                                    |                                                           |  |  |
|                                                                                    | Password                                                  |  |  |
|                                                                                    | •••••                                                     |  |  |
|                                                                                    | Show password                                             |  |  |
|                                                                                    | CANCEL CONNECT                                            |  |  |
|                                                                                    |                                                           |  |  |

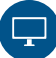

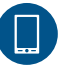

707-664-4357

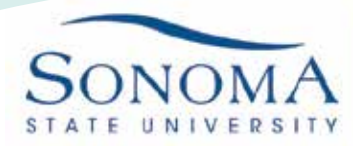

Information Technology

6. If you're having any difficulty connecting to the SSU-Secure network, you may need to forget it. To forget the SSU-Secure network, navigate back to the networks menu and tap and hold the SSU-Secure network. When another menu pops up, select to forget the network.

| < WI-F                                                                          | 1                | WI-FI DIRECT  | ADVANCED         |
|---------------------------------------------------------------------------------|------------------|---------------|------------------|
| On                                                                              |                  |               |                  |
|                                                                                 | SSU-SECUR        | E             |                  |
| ()<br>()<br>()<br>()<br>()<br>()<br>()<br>()<br>()<br>()<br>()<br>()<br>()<br>( | saduroan         | SU-SECURE     |                  |
| ()                                                                              | Fo<br>SSUWL/     | orget network |                  |
| ि।                                                                              | M<br>DIRFCT-Bost | lanage networ | k settings<br>Pr |

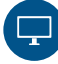

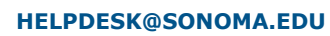

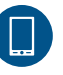